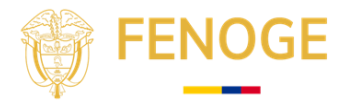

# Título Documento: Instructivo Inscripción Potenciales Beneficiarios Etapa 2

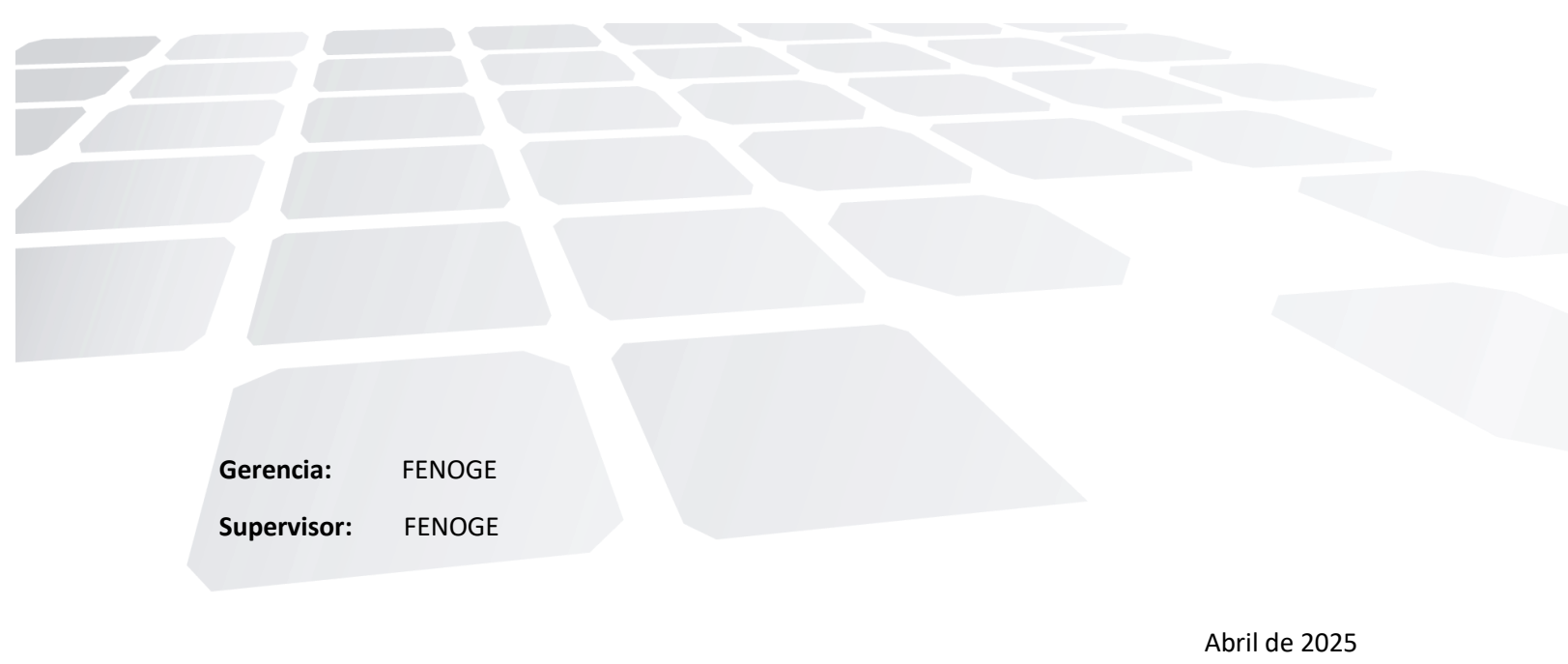

atencionenergiasolar@suncolombia.com- Chat de whatsapp 3009130032

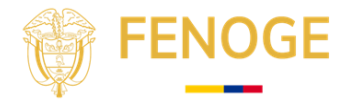

### Componente 4 – Inscripción y análisis de beneficiarios - Etapa 2

#### 1. Instructivo Inscripción y análisis de beneficiarios - Etapa 2

### 1.1. **Objetivo**

Describe el paso a paso de inscripción, postulación para potenciales beneficiarios etapa 2.

## 1.2. Alcance

Presentar un instructivo para consulta pública dirigido a los potenciales beneficiarios, con el fin de que realicen correctamente su inscripción y postulación.

### 2. Proceso de inscripción y Postulación

- a. Dirigirse a la página Web del proyecto Colombia Solar para Economia Populares por medio del siguiente link <u>https://energiaparatunegocio.com/nosotros</u>.
- b. Dirigirse dentro de la página Web el botón de Inscripción Beneficiarios y/o dirigirse directamente al link <u>https://energiaparatunegocio.com/intro-inscripcionbeneficiarios</u>.

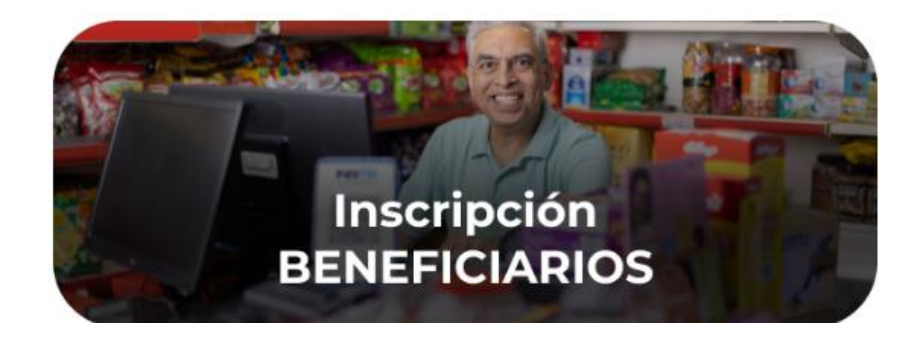

c. Lea atentamente la información con el fin de tener claridad sobre los requisitos y los aportes que debe realizar como potencial beneficiario en la etapa 2.

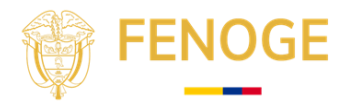

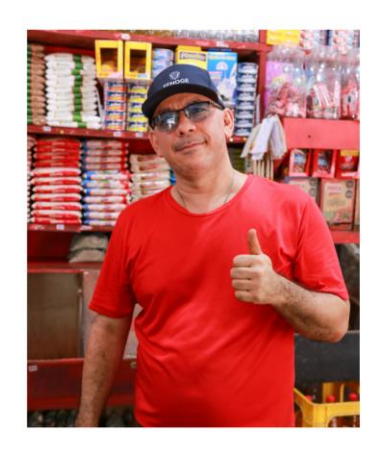

| Pa<br>na<br>se | ra esta etapa se habilitará el proceso de priorización de las <b>primeras 1.200 inscripciones</b> recibidas a nivel<br>cional, con el fin de avanzar con el proceso de verificación y selección de beneficiarios. De este grupo, se<br>leccionarán los 968 negocios que cumplan con todos los requisitos técnicos, administrativos y financieros. |
|----------------|----------------------------------------------------------------------------------------------------|
|                | En caso de que no se complete la meta de beneficiarios con esta primera convocatoria se abrirá una nue                                                                                                    |
| fas            | se de inscripción a través de la web.                                                                                                    |
| Al             | preinscribirte y cumplir con los requisitos, tendrás la oportunidad de acceder a energia solar que te ayuda<br>educir costos y mejorar la sostenibilidad de tu negocio.                                                                                                    |
| Si             | quieres conocer más del proyecto, haz clic AQUÍ                                                                                                    |
| Pa             | sos para la preinscripción                                                                                                    |
|                | Antes de iniciar debes tener presente que el proyecto cubre el 60% del costo del Sistema Solar                                                                                                    |
|                | Fotovoltaico (hasta 20 millones de pesso) y que el 40% restante deberá ser asumido por el potencial<br>beneficiario seleccionado. Para conocer los valores y el ahorro aproximado de los soluciones a instalar,<br>haz clic <b>AQUÍ</b> .                                                                                                    |
|                | Antes de diligenciar el formulario, deberás crear un usuario y contraseña. Conoce el instructivo AQUÍ                                                                                                    |
|                | Luego de crear tu usuario, podrás realizar la preinscripción para participar en el proceso.                                                                                                    |
|                | No olvides que al final del cuestionario tendrás que adjuntar los siguientes documentos:<br>-Cédula de ciudadanía:                                                                                                    |
|                | -Factura de Energia (libre de judicialización, suspensión y/o mora).<br>-RUT.                                                                                                    |
|                | -Certificado de Tradición y Libertad.                                                                                                    |
|                | IMPORTANTE: Recuerda que el 40% restante del valor del Sistema Solar Fotovoltaico será asumido po                                                                                                    |
| el             | seleccionado sea con recursos propios o financiamiento a través de entidades de crédito.                                                                                                    |

- d. Después de realizar la consulta y leer los requerimientos y aportes que debe tener en cuenta el potencial beneficiario que desea inscribirse y postularse, haga clic en el botón "Ir al Formulario" para iniciar el proceso.
- e. Inicialmente, el Potencial Beneficiario que desee inscribirse y postularse deberá registrar un usuario y una contraseña. A través de este acceso personal, podrá guardar su información y consultar el estado de su inscripción y postulación.

|             | Reg                | istrarse   | $\supset$         |
|-------------|--------------------|------------|-------------------|
| Política de | e tratamiento de c | datos   Av | iso de privacidad |

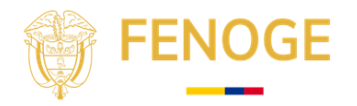

f. Durante el proceso de creación de usuario y contraseña, el potencial beneficiario que desee inscribirse y postularse deberá diligenciar ciertos datos que debe tener en cuenta y conservar, ya que le serán solicitados posteriormente para continuar con el proceso de inscripción y postulación.

| Registrarse                                           |                                             |
|-------------------------------------------------------|---------------------------------------------|
| Datos personales                                      |                                             |
| Identificación                                        |                                             |
| Código del establecim N/A Nombre del establecimiento: |                                             |
| Nombre Apellido                                       | 0                                           |
| Email                                                 | Debe tener al menos                         |
| fenoge                                                | minúscula.<br>Debe tener al menos           |
|                                                       | Debe tener al menos<br>un caracter especial |
| ¿Ya tienes cuenta? <u>Ingresa con tus datos</u>       | Debe tener al menos     8 caracteres.       |

- g. A continuación, te indicamos qué debes diligenciar en cada campo solicitado al momento de registrarte.
  - Identificación: Diligencie el número de cédula de ciudadanía del potencial beneficiario que desea postularse.

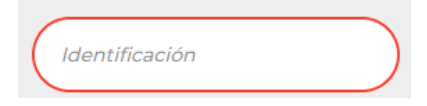

• Código del Establecimiento: En este espacio debes hacer clic en "N/A" para que se asigne automáticamente tu código de registro.

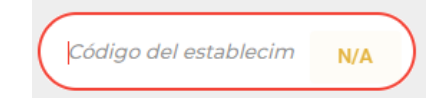

• Nombre del Establecimiento: En este espacio debes registrar el nombre de tu actividad dentro de la economía popular.

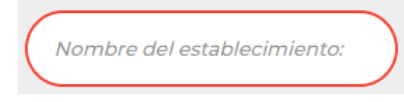

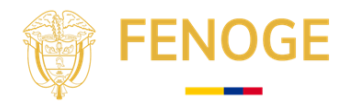

• Nombre y Apellido: En este espacio debes ingresar tus nombres y apellidos tal como aparecen en tu documento de identidad.

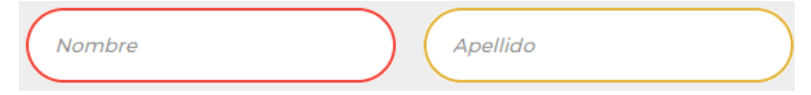

• Email y Teléfono : En este espacio, diligencie el correo electrónico al cual podamos enviar la información del proceso, así como el número telefónico disponible para contactarlo en caso de ser necesario.

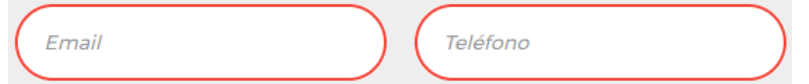

 Nombre de Usuario : Aquí debes proponer tu nombre de usuario y tomar nota del mismo, ya que lo utilizarás para iniciar sesión después del registro. Recomendamos diligenciar tu primer nombre y apellido para facilitar su recordación y evitar olvidos.

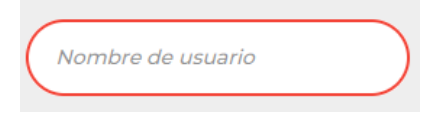

• **Contraseña**: Siga las sugerencias que la misma plataforma de registro ofrece para la creación de la contraseña. Se recomienda también guardar este dato en sus apuntes, ya que, junto con el nombre de usuario, será necesario para iniciar sesión en el proceso de inscripción y postulación.

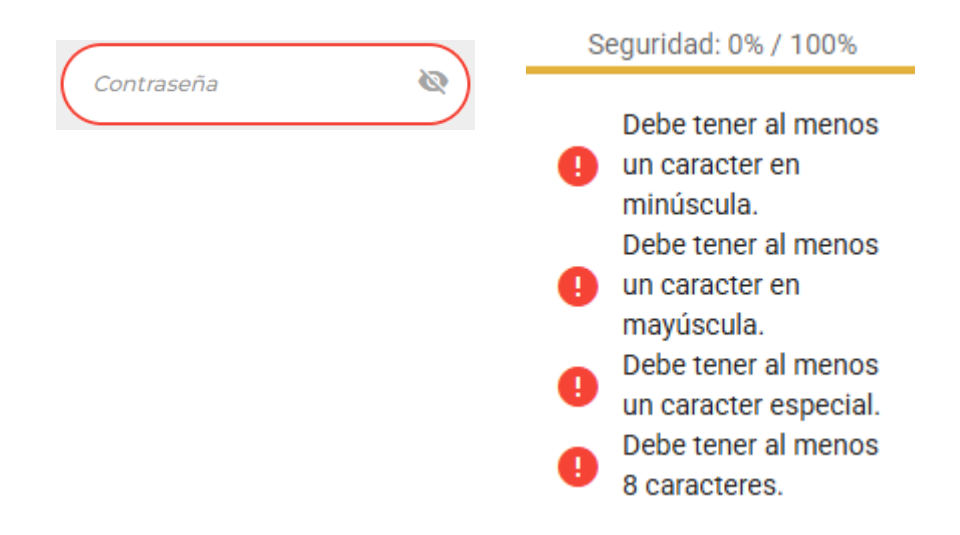

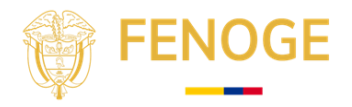

h. Una vez asignados el usuario y la contraseña, se deberá iniciar sesión para diligenciar el formulario de inscripción y postulación por parte del potencial beneficiario.

| Recordar contraseña     ¿Olvidaste tu contraseña?      Entrar     Registrarse  Política de tratamiento de datos   Aviso de privacidad | â                                | Ø                         |
|----------------------------------------------------------------------------------------------------|----------------------------------|---------------------------|
| Entrar<br>Registrarse<br>Política de tratamiento de datos   Aviso de privacidad                                                       | Recordar contraseña              | ¿Olvidaste tu contraseña? |
| Registrarse         Política de tratamiento de datos         Aviso de privacidad                                                      | Entrar                           |                           |
| Política de tratamiento de datos   Aviso de privacidad                                                                                | Registrars                       | e                         |
|                                                                                                    | Política de tratamiento de datos | Aviso de privacidad       |
|                                                                                                    |                                  |                           |
|                                                                                                    |                                  |                           |

 Al momento de ingresar, el potencial beneficiario debe seleccionar la opción 'Diligenciar Perfilamiento del Beneficiario' e iniciar el proceso de evaluación de criterios habilitantes para ser postulado a la revisión por parte de la UT EFISOLAR.

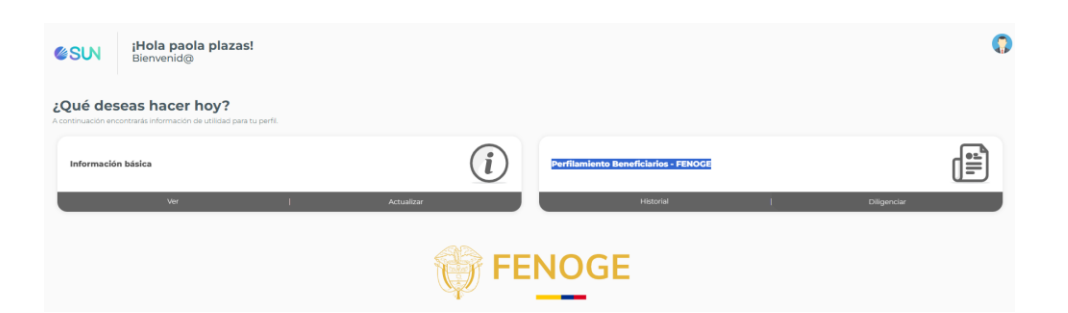

j. Al ingresar a diligenciar la plataforma, ésta presentará una serie de preguntas que el potencial beneficiario deberá responder con total transparencia. Un mal diligenciamiento puede generar la inhabilitación del proceso. Se recomienda que los documentos y fotos solicitados como archivos adjuntos cumplan con las notas de recomendación establecidas, para asegurar el éxito del proceso.

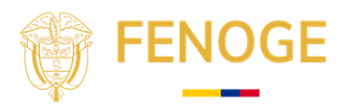

| Accie  |          |                             |
|--------|----------|-----------------------------|
| Habeas |          | ación del establecimiento   |
|        |          | Propietario                 |
|        |          | Tipo de persona             |
|        |          | Natural      Jurídica       |
|        | 0        | Cédula del propietario      |
|        | N/A      | 1012321562                  |
|        |          | Nombre del propietario      |
|        |          | paola                       |
|        |          | Apetitido del propietario   |
|        |          | plazas                      |
|        |          | Cerreo del propietario      |
|        | No tiene | paolaplazas@suncolombia.com |

k. Antes de hacer clic en "Finalizar y Enviar", se recomienda guardar el formulario una vez esté diligenciado. Para ello, haz clic en el botón "Guardar". Esto permitirá conservar la información ingresada y facilitará su corrección en caso de presentarse algún error.

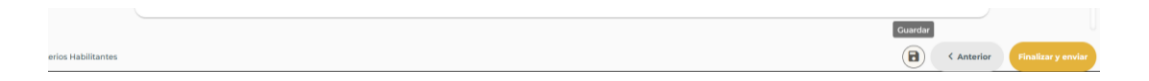

I. Al hacer clic en el botón **'Guardar'**, la plataforma mostrará una ventana emergente para confirmar que el proceso quedará resguardado hasta que el potencial beneficiario decida finalizar y enviar el formulario.

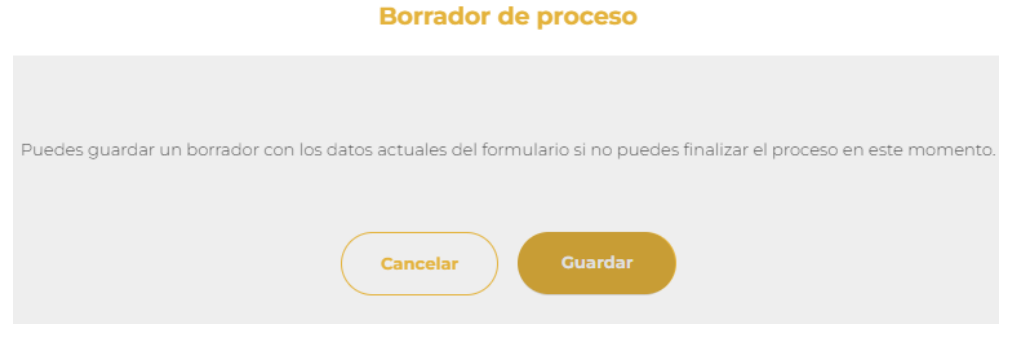

m.

n. Al finalizar el diligenciamiento del formulario, la plataforma notificará el registro exitoso y el proceso correspondiente será gestionado por la UT EFISOLAR.

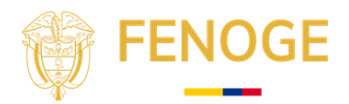

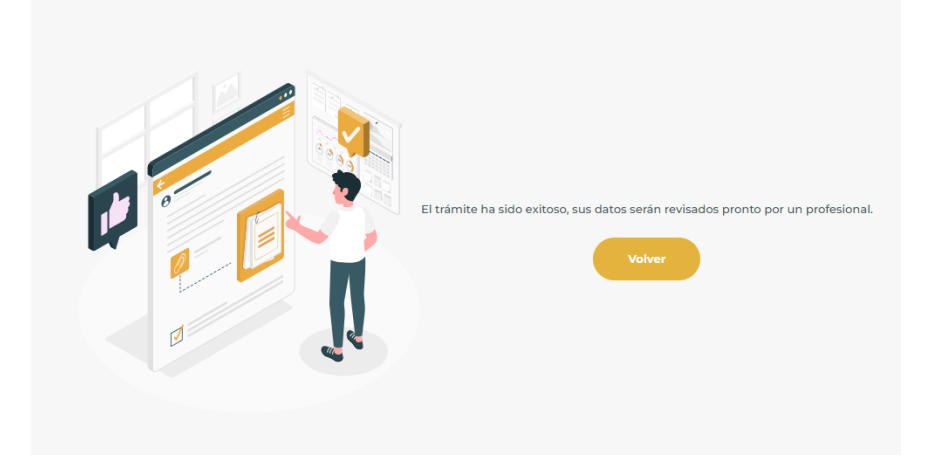